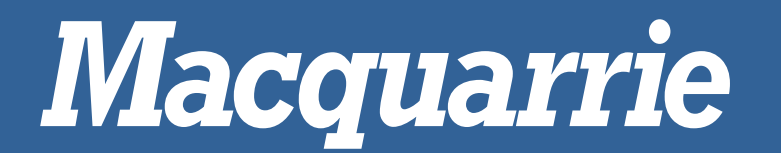

# ROAD SIGHT 5 PRODUCT MANUAL

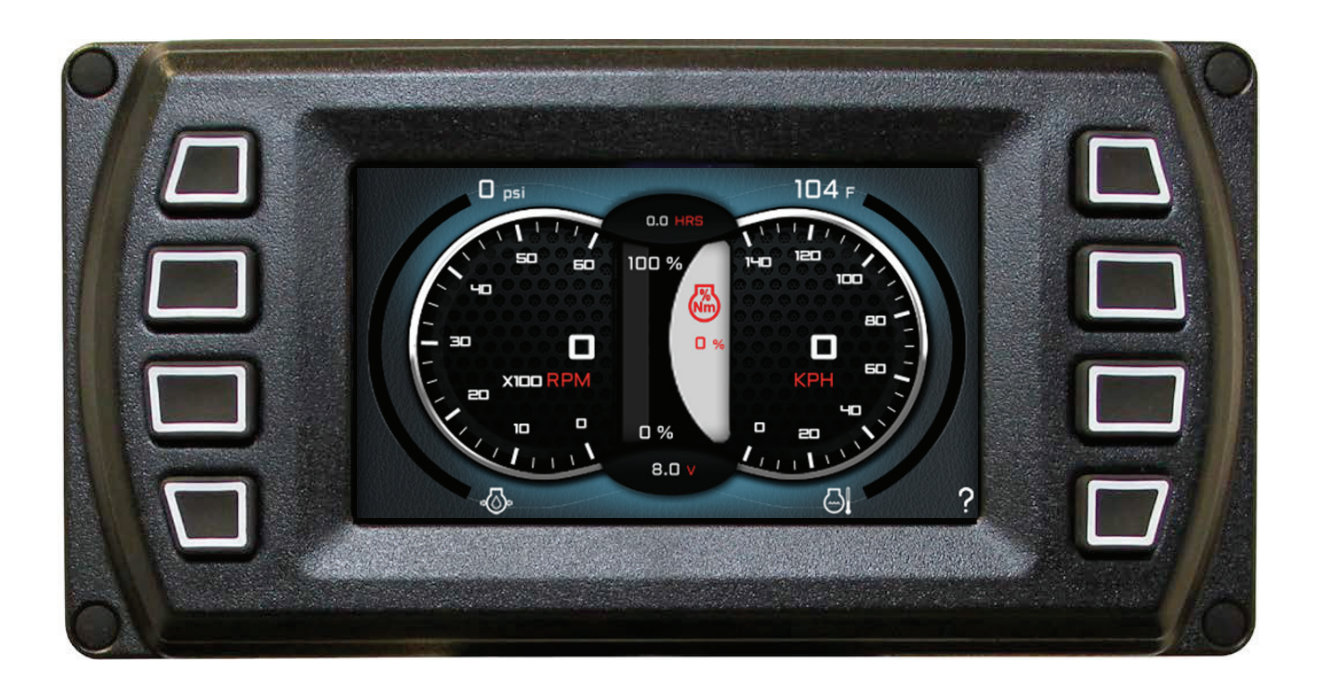

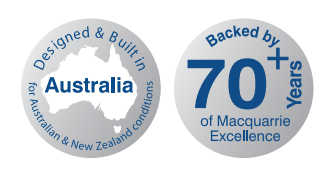

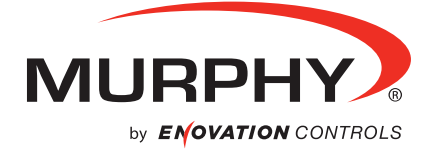

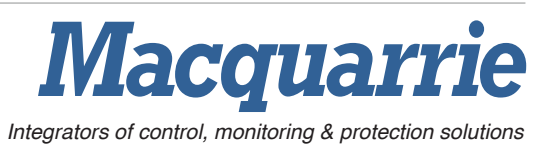

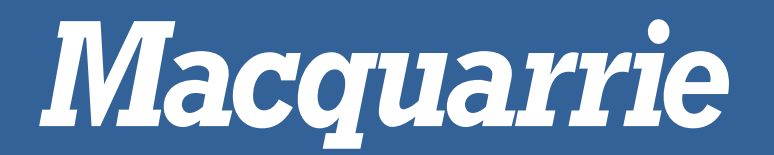

# **Table of Contents**

| Installation Instructions | 3  |
|---------------------------|----|
| Getting Started           | 4  |
| Main Menu                 | 4  |
| Menu Navigation Map       | 6  |
| General Overview          | 7  |
| Gauge Displays            | 7  |
| Gauge Screen 1            | 7  |
| Gauge Screen 2            | 8  |
| Gauge Screen 3            | 8  |
| Gauge Screen 4            | 9  |
| Trip Parameter Displays   | 10 |
| WOL Parameter Displays    | 13 |
| Menu Overview             | 16 |
| Engine Diagnostics        | 16 |
| User Settings             |    |
| Utilities Menu            |    |
| System Settings           |    |
| Service Reminders         |    |
| Date and Time             | 20 |
| Data Logger               | 20 |
| Parameter Setpoints       | 21 |
| Fault Code Logger         | 21 |
| Camera Settings           | 22 |
| Engine Information        | 22 |
| WOL Parameter Settings    | 23 |

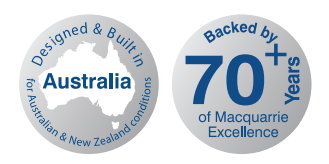

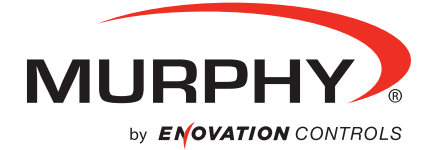

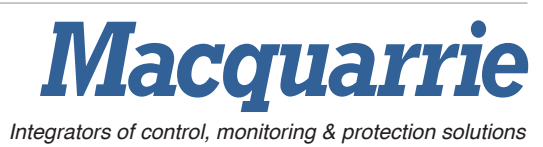

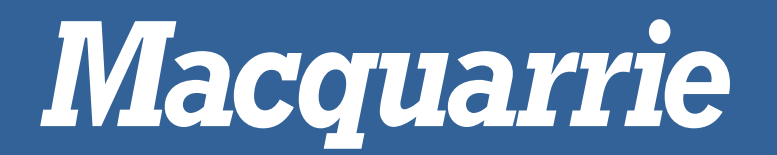

# **Installation Instructions**

Plug 6-Way Deutsch Connector into Port B on the rear of the PV450 unit

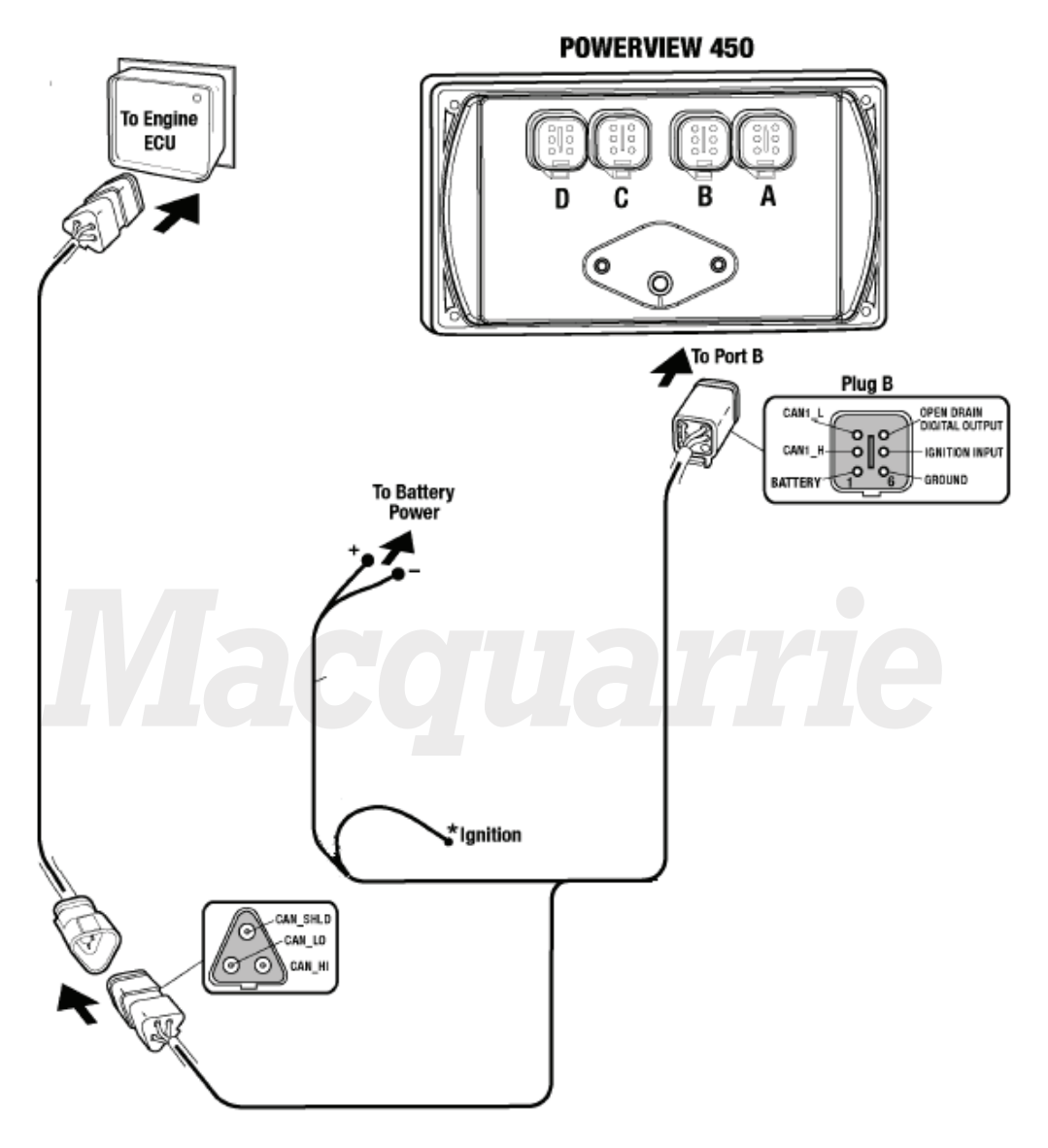

\* Note: Ignition must be connected to the battery or to an ignition switch for the display to turn "ON".

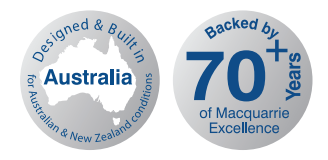

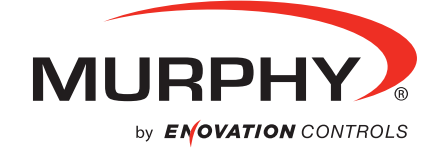

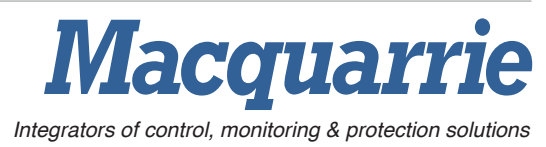

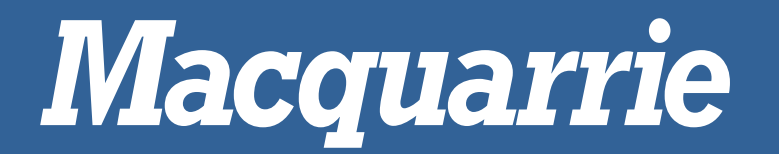

# **Getting Started**

#### Main Menu

This is the main menu. From here, you can navigate to the desired screen (i.e. gauge display, whole of life parameters, user settings, etc.).

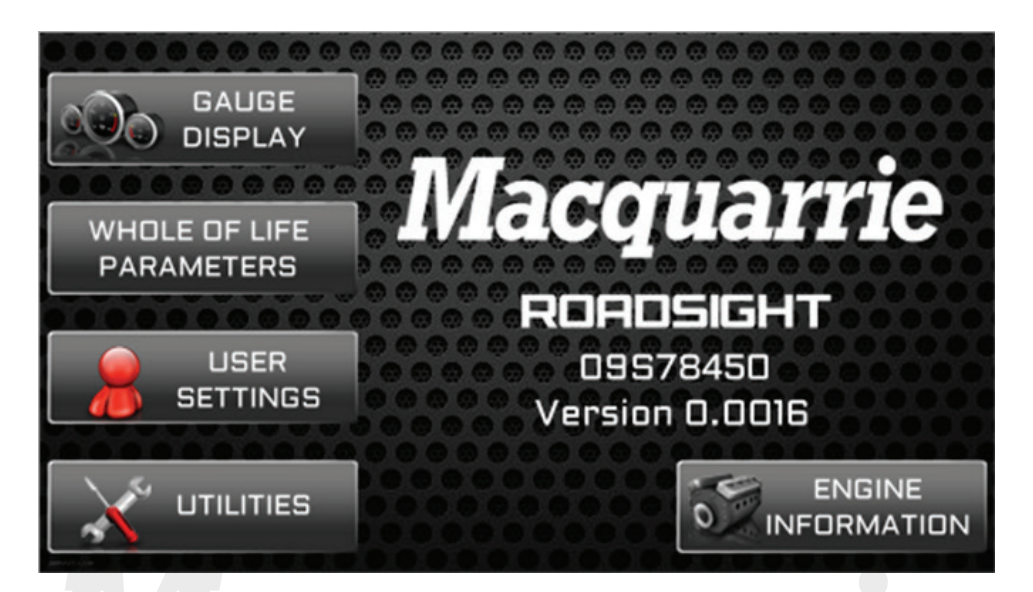

Once you have entered the "Gauge Display", pressing the help button will bring up a "Help" popup layer over the main screen. Each of the pictures correspond to their respective adjacent buttons.

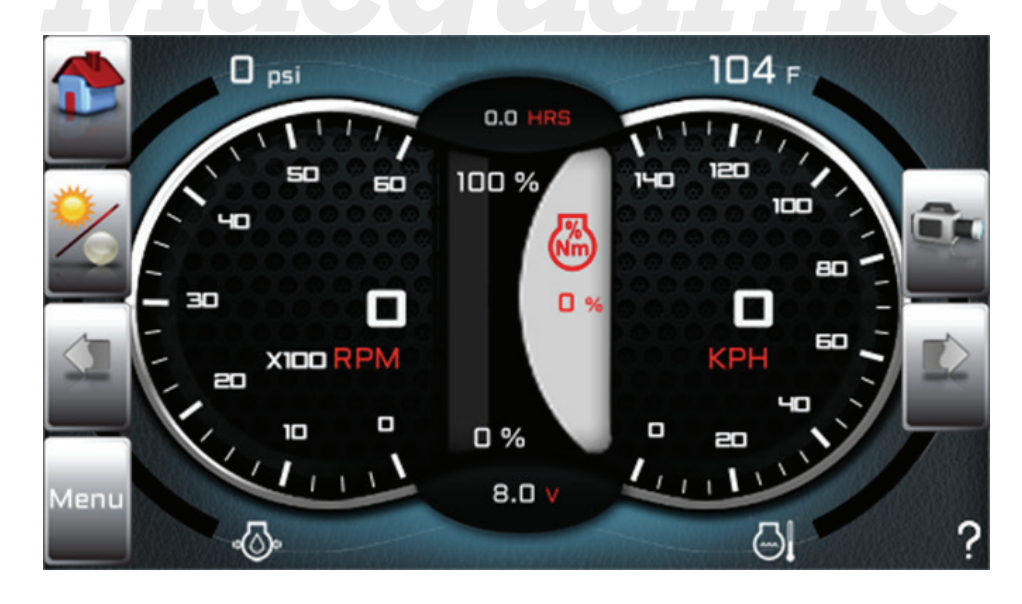

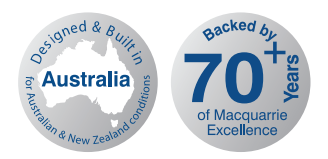

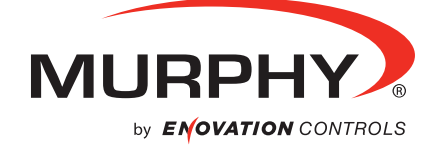

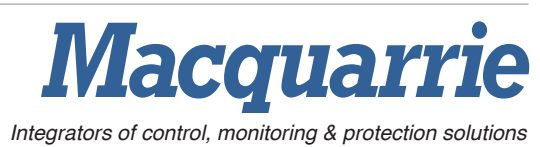

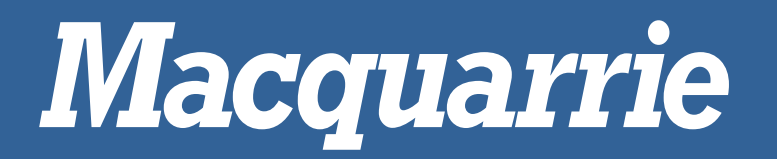

Legend:

| ICON | NAME            | DESCRIPTION                                        |  |  |
|------|-----------------|----------------------------------------------------|--|--|
|      | Home            | Returns to the first page of the gauge display     |  |  |
| ~    | Day/Night Mode  | Toggles the display between day/night mode viewing |  |  |
|      | Previous Screen | Navigates to the previous screen                   |  |  |
|      | Next Screen     | Navigates to the next screen                       |  |  |
| Menu | Main Menu       | Returns to the main menu                           |  |  |
| Û.   | Camera          | Displays reverse camera feed                       |  |  |

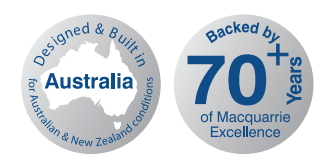

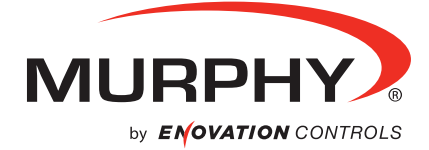

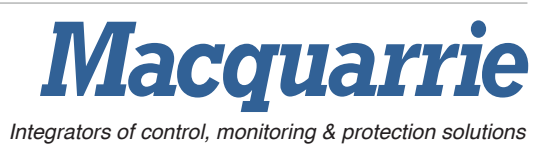

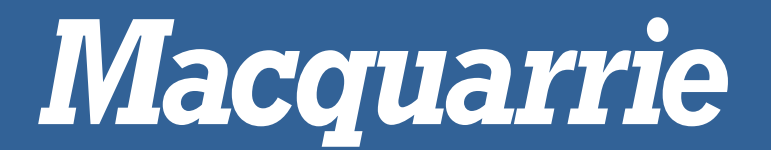

#### Menu Navigation Map

- i. Main menu
  - 1. Gauge Display
    - a. Gauge Display 1
    - b. Gauge Display 2
    - c. Gauge Display 3
    - d. Gauge Display 4
    - e. Trip Parameters Display
    - f. WOL Parameters Display
  - 2. WOL Parameters Settings
    - a. Max Road Speed
    - b. Top Gear
    - c. Next Gear
    - d. Cruise Control
    - e. Service Brakes
    - f. Overspeed
    - g. Coasted out of Gear
    - h. Panic Stops
  - 3. User Settings
    - a. Ambient Light
    - b. Brightness
    - c. Units
    - d. Language
    - e. Video Mode
  - 4. Utilities
    - a. System Settings
      - i. J1939 Source Address
    - b. Service Reminders
    - c. Date and Time
    - d. Data Logger
    - e. Parameter Setpoints
      - i. Max Road Speed
      - ii. Overspeed
      - iii. Top Gear
      - iv. Next Gear
    - f. Fault Code Logger
    - g. Camera Settings
  - 5. Engine Information
    - a. Engine Serial Number

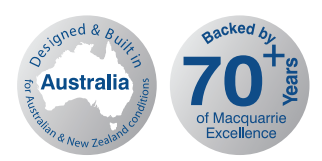

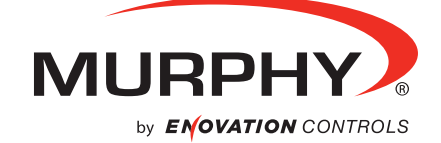

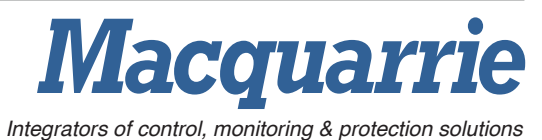

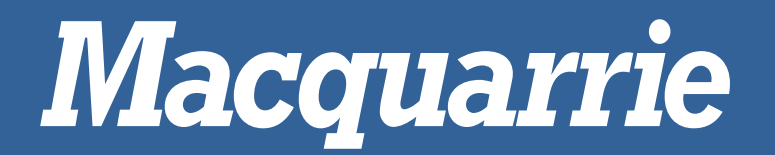

## **General Overview**

#### Gauge Screen 1 - Engine & Vehicle Speed

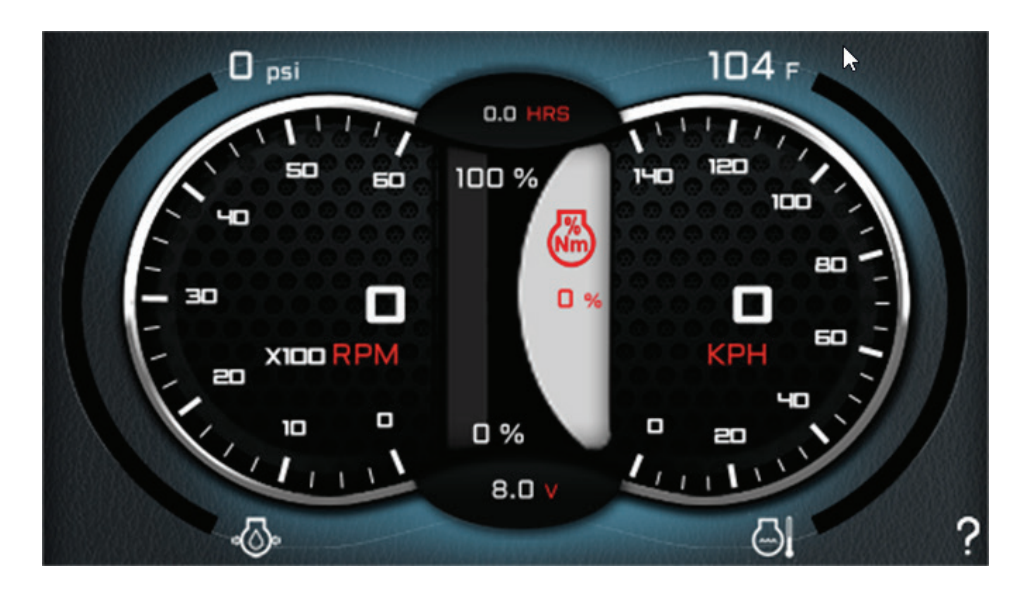

This is the default/home screen for gauge display. Displayed on the left is an engine speed (RPM) gauge with an oil pressure gauge on the outer left side. Displayed on the right is a vehicle speed (km/h) gauge with a coolant temperature gauge on the outer right side. Machine hours are displayed at the top centre of the display and voltage is displayed at the bottom centre, the engine load is displayed in the centre.

| ICON | NAME         | DESCRIPTION                                                                                                    |
|------|--------------|----------------------------------------------------------------------------------------------------|
| 1    | Active Fault | There is an active fault that needs to be reviewed. This icon appears<br>so the operator is still able to view the gauge screen but inform them<br>that there is a fault that needs to be reviewed. |

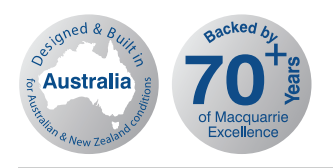

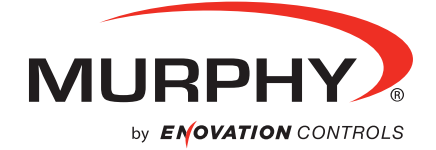

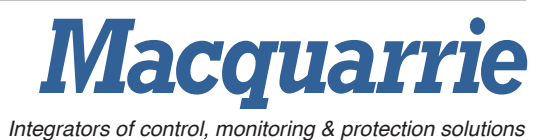

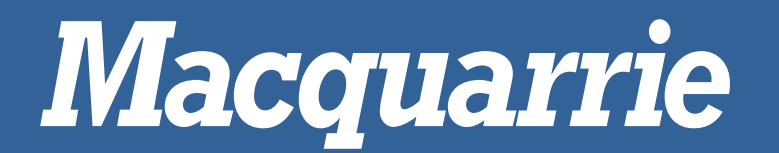

## Gauge Screen 2 - Oil, Coolant and Boost

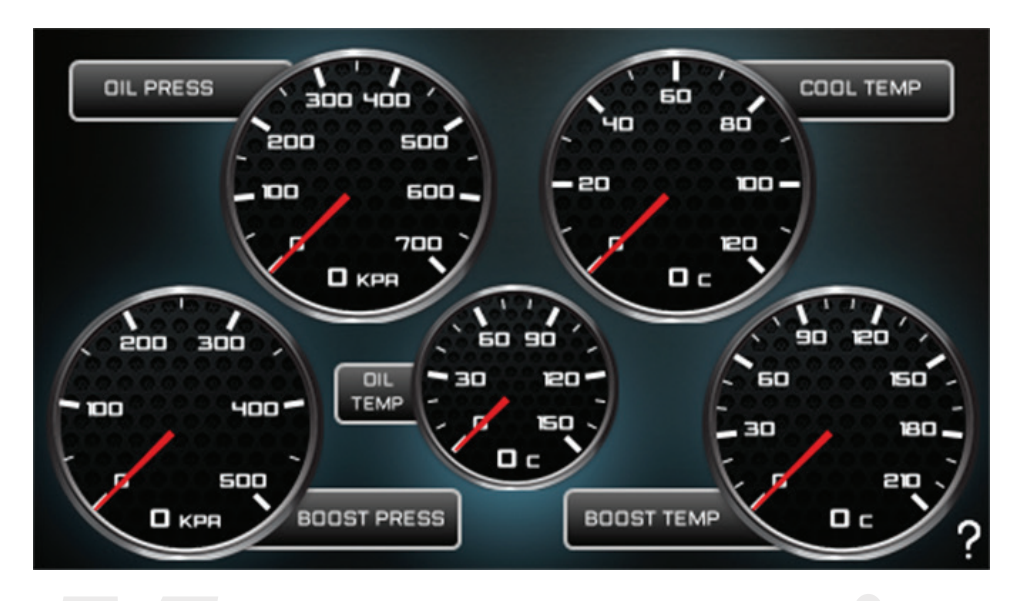

Gauge screen 3 displays oil pressure (kPa), oil temperature (°C), coolant temperature (°C) , boost pressure (kPa) and boost temperature (°C) .

#### Gauge Screen 3 – Load, Throttle, Fuel Rate, Fuel Econ, Ambient temp, Ambient Press

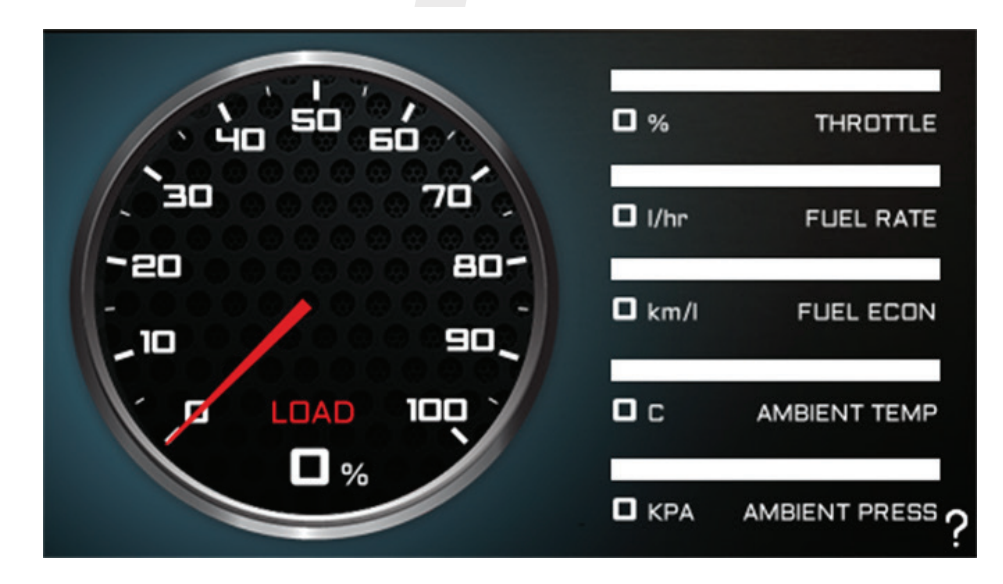

Gauge screen 2 displays engine load (%), throttle (%), fuel rate (l/hr), fuel economy (km/l), ambient temperature (C) ambient pressure (kPa).

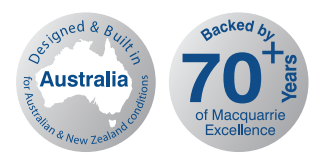

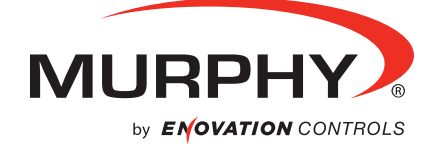

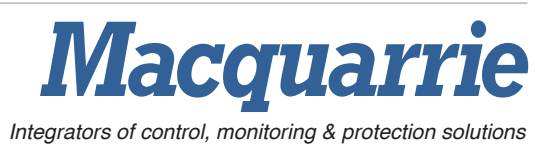

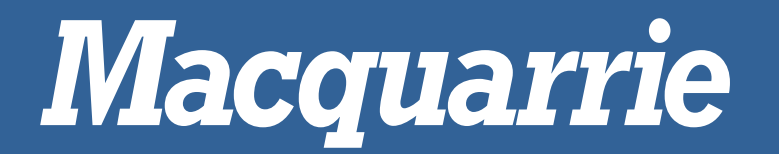

#### Gauge Screen 4 - Oil Pressure, Oil temperature and Catalyst level

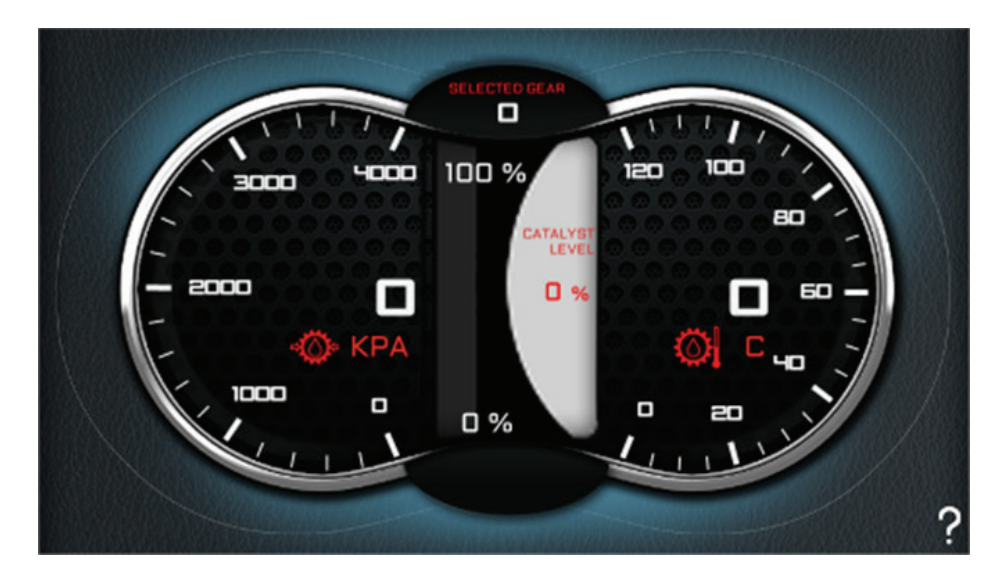

Gauge screen 4 displays oil pressure (kPa), oil temperature (°C), catalyst level (%) and the current selected gear is shown at the top.

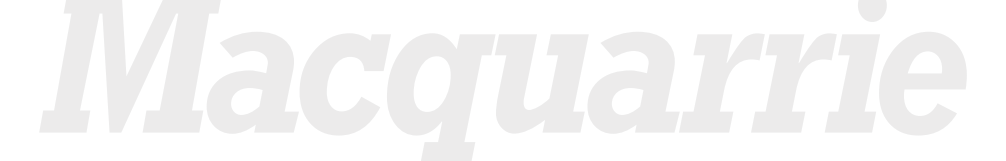

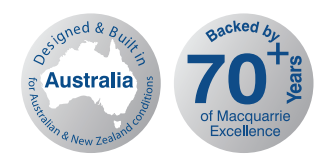

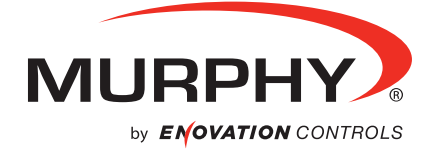

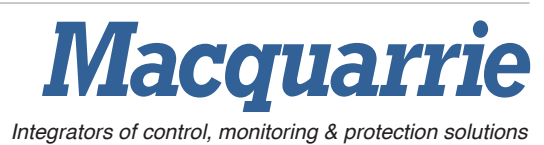

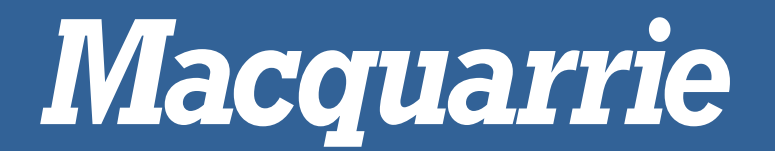

#### Trip screen 1 – Trip Parameters

|                  | <b>PFFR</b> | METERS         |           |
|------------------|-------------|----------------|-----------|
|                  | 0.00        |                | 0.00      |
|                  | 0.00 ##     |                | 0.00      |
|                  |             |                | 0.00 L    |
|                  | 0.00 kM     | FUEL ECONO O O | 0.00 KM/L |
| AVE ROAD SPEED   | 0.00 крн    | AVE ENG SPEED  | 0.00 RPM  |
| <b>PRESET TR</b> | RIP         |                | ?         |

| PARAMATER    | DESCRIPTION                                                                         |
|--------------|-------------------------------------------------------------------------------------|
| Trip Time    | The total time accumulated, in hours, while the engine is in the PTO or remote PTO  |
|              | governor hold state since the last trip reset.                                      |
| Idle Time    | The total time accumulated, in hours, while the engine speed is greater than zero,  |
|              | both the PTO and remote PTO governors are inactive, and the vehicle speed is        |
|              | less than 2 km/h, since the last trip reset.                                        |
| Drive Time   | The total time accumulated, in hours, while the vehicle is in motion during current |
|              | trip                                                                                |
| Distance     | The total distance accumulated during the current trip                              |
| Ave. Road    | Average road speed of vehicle during current trip                                   |
| Speed        |                                                                                     |
| Trip Fuel    | The accumulated amount of fuel used during the current trip                         |
| Idle Fuel    | The accumulated amount of fuel consumed whilst engine is idling the current trip    |
| Drive Fuel   | The accumulated amount of fuel consumed whilst engine is driving the current trip   |
| Fuel Economy | The average of instantaneous fuel economy (kilometres per litre) for that segment   |
|              | of vehicle operation of interest.                                                   |
| Ave. Engine  | Average engine rpm of vehicle during current trip                                   |
| Speed        |                                                                                     |
| Reset Trip   | Resets all trip parameters to zero                                                  |

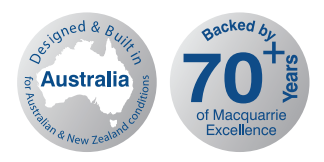

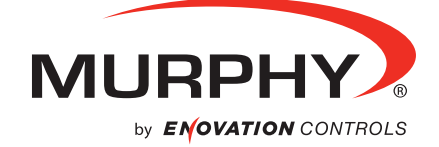

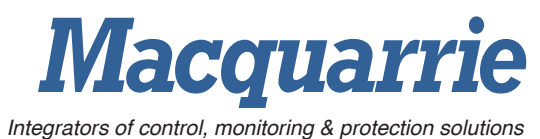

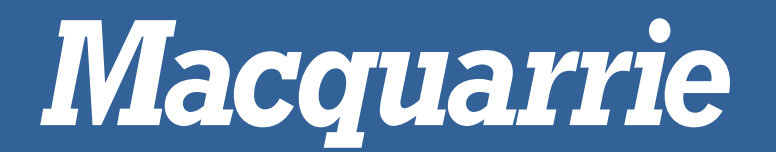

#### Trip screen 2 – Trip Parameters

|                  | REPERE               | METERS        |          |
|------------------|----------------------|---------------|----------|
| MAX KPH HRS      | 0.00,                | TOP GEAR NO.  | 0.00     |
| MAX KPH KM       | <b></b>              | NEXT GEAR HRS | 0.00 HRS |
|                  |                      | NEXT GEAR KM  | 0.00 км  |
| TOP GEAR HRS     | 00000000<br>0.00 HR5 | NEXT GEAR ND. | 0.00     |
| TOP GEAR KM      | 0.00 KM              | COASTED OUT   | 0.00     |
| <b>P</b> RESET T | RIP                  |               | ?        |

| PARAMATER       | DESCRIPTION                                                                          |
|-----------------|--------------------------------------------------------------------------------------|
| Max kph hrs     | The total time accumulated, in hours, that the vehicle is at max kph during the trip |
| Max kph km      | The total distance travelled at the max speed during the trip                        |
| Max kph no.     | Number of times max speed was reached during the trip                                |
| Top Gear hrs    | Hours travelled in top gear during trip                                              |
| Top Gear Km     | Distance travelled in top gear during trip                                           |
| Top Gear no.    | Top gear reached during trip                                                         |
| Next Gear Hours | Hours travelled in next highest gear during trip                                     |
| Next Gear Km    | Distance travelled in next highest gear during trip                                  |
| Next Gear no.   | 2 <sup>nd</sup> Highest gear reached during trip                                     |
| Coasted Out     | Number of times vehicle has coasted out during trip                                  |
| Reset Trip      | Resets all trip parameters to zero                                                   |

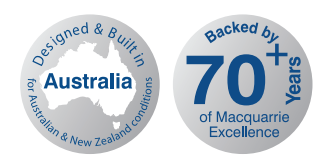

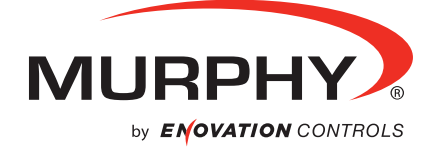

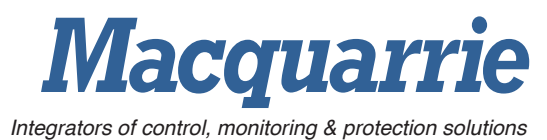

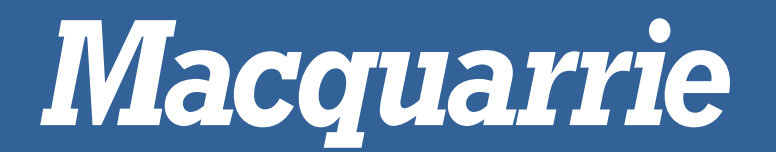

#### Trip screen 3 – Trip Parameters

|                  | IP PARF  | AMETERS       |          |
|------------------|----------|---------------|----------|
|                  | 0.00     | OVERSPEED NO. | 0.00     |
|                  | 0.00***  | BRAKE HRS     | 0.00 HRS |
| CRUISE ND. 0000  |          | BRAKE KM      | 0.00 KM  |
| OVERSPEED HRS    | 0.00 HRS | BRAKE ND.     | 0.00     |
| OVERSPEED KM     | 0.00 км  | PANIC STOPS   | 0.00     |
| <b>PRESET TR</b> | RIP      |               | ?        |

| PARAMATER     | DESCRIPTION                                            |
|---------------|--------------------------------------------------------|
| Cruise hrs    | Hours travelled using cruise control during trip       |
| Cruise hrs    | Distance travelled using cruise control during trip    |
| Cruise no.    | Number of times cruise control was engaged during trip |
| Overspeed hrs | Hours travelled overspeed                              |
| Overspeed km  | Distance travelled while overspeed during trip         |
| Overspeed no. | Number of times vehicle overspeed                      |
| Brake hrs     | Hours spent braking during trip                        |
| Brake hrs     | Distance travelled in next highest gear during trip    |
| Brake hrs     | 2 <sup>nd</sup> Highest gear reached during trip       |
| Panic stops   | Number of times vehicle has stopped suddenly           |
| Reset Trip    | Resets all trip parameters to zero                     |

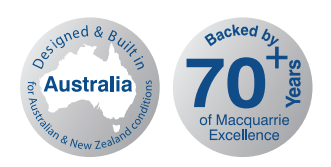

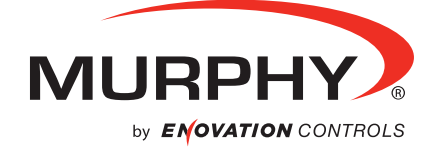

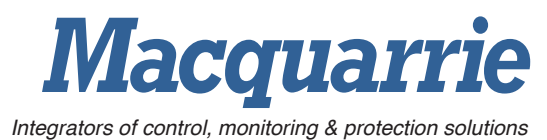

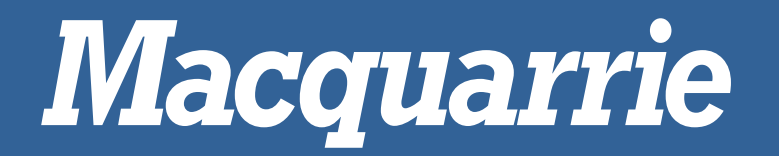

#### WOL screen 1 – Whole of Life Parameters

| WHOLE          |          | EPARAMETE     | ERS       |
|----------------|----------|---------------|-----------|
| TOTAL TIME     | 0.00     | TOTAL FUEL    | 0.00 2    |
| IDLE TIME      | 0.00 ння |               | 0.00      |
|                | 0.00 944 |               | 0.00 L    |
| DISTANCE       | 0.00 KM  |               | 0.00 KM/L |
| AVE ROAD SPEED | 0.00 крн | AVE ENG SPEED | 0.00 RPM  |
|                |          |               | ?         |

| PARAMATER    | DESCRIPTION                                                                        |
|--------------|------------------------------------------------------------------------------------|
| Trip Time    | The total time accumulated, in hours, while the engine is in the PTO or remote PTO |
|              | governor hold state for whole life of engine                                       |
| Idle Time    | The total time accumulated, in hours, while the engine speed is greater than zero, |
|              | both the PTO and remote PTO governors are inactive, and the vehicle speed is       |
|              | less than 2 km/h, for whole life of engine                                         |
| Drive Time   | The total time accumulated, in hours, while the vehicle is in motion               |
| Distance     | The total distance accumulated for whole life of engine                            |
| Ave. Road    | Average road speed of vehicle for whole life of engine                             |
| Speed        |                                                                                    |
| Trip Fuel    | The accumulated amount of fuel used for whole life of engine                       |
| Idle Fuel    | The accumulated amount of fuel consumed whilst engine is idling for whole life of  |
|              | engine                                                                             |
| Drive Fuel   | The accumulated amount of fuel consumed whilst engine is driving for whole life of |
|              | engine                                                                             |
| Fuel Economy | The average of instantaneous fuel economy (kilometres per litre) for that segment  |
|              | of vehicle operation of interest for whole life of engine                          |
| Ave. Engine  | Average engine rpm of vehicle for whole life of engine                             |
| Speed        |                                                                                    |

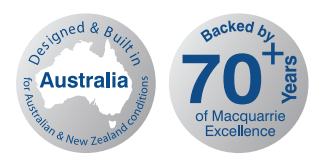

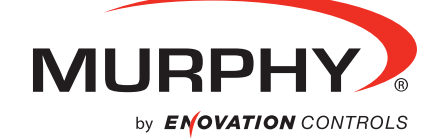

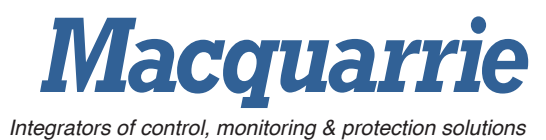

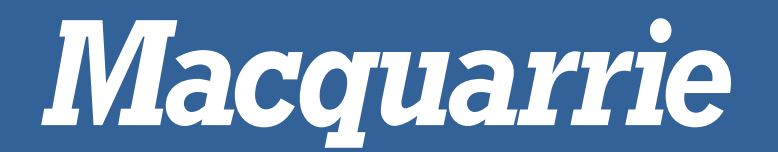

#### WOL screen 2 – Whole of Life Parameters

| WHOLE        |                  | EPARAMET      | ERS      |
|--------------|------------------|---------------|----------|
| MAX KPH HRS  | 0.00.00          | TOP GEAR NO.  | 0.00     |
| МАХ КРН КМ   | <b>0.00</b> km ° | NEXT GEAR HRS | 0.00 HRS |
| MAX KPH ND.  |                  | NEXT GEAR KMO | 0.00 км  |
| TOP GEAR HRS |                  | NEXT GEAR NO. | 0.00     |
| TOP GEAR KM  | 0.00 км          | COASTED OUT   | 0.00     |
|              |                  |               | ?        |

| PARAMATER       | DESCRIPTION                                                                            |  |  |
|-----------------|----------------------------------------------------------------------------------------|--|--|
| Max kph hrs     | The total time accumulated, in hours, that the vehicle is at max kph for whole life of |  |  |
|                 | engine                                                                                 |  |  |
| Max kph km      | The total distance travelled at the max speed for whole life of engine                 |  |  |
| Max kph no.     | Number of times max speed was reached for whole life of engine                         |  |  |
| Top Gear hrs    | Hours travelled in top gear for whole life of engine                                   |  |  |
| Top Gear Km     | Distance travelled in top gear for whole life of engine                                |  |  |
| Top Gear no.    | Top gear reached for whole life of engine                                              |  |  |
| Next Gear Hours | Hours travelled in next highest gear for whole life of engine                          |  |  |
| Next Gear Km    | Distance travelled in next highest gear for whole life of engine                       |  |  |
| Next Gear no.   | 2 <sup>nd</sup> Highest gear reached for whole life of engine                          |  |  |
| Coasted Out     | Number of times vehicle has coasted out for whole life of engine                       |  |  |

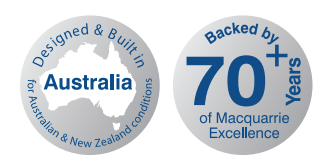

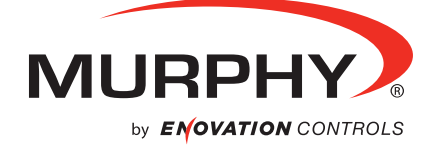

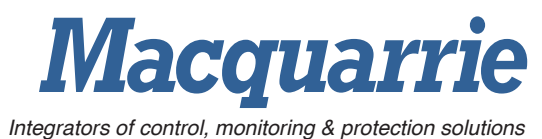

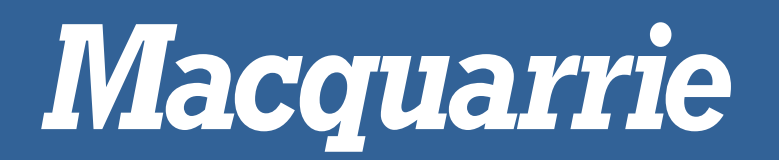

WOL screen 3 – Whole of Life Parameters

| WHOLE          |          | EPARAMETE     | ERS      |
|----------------|----------|---------------|----------|
|                | 0.00     | OVERSPEED ND. | 0.00     |
|                | 0.00 *** | BRAKE HRS     | 0.00 HRS |
| CRUISE ND. COC |          | BRAKE KM      | 0.00 км  |
| OVERSPEED HRS  | 0.00 HRS | BRAKE ND.     | 0.00     |
| OVERSPEED KM   | 0.00 км  | PANIC STOPS   | 0.00     |
|                |          |               | ?        |

| PARAMATER     | DESCRIPTION                                                            |  |  |
|---------------|------------------------------------------------------------------------|--|--|
| Cruise hrs    | Hours travelled using cruise control for whole life of engine          |  |  |
| Cruise hrs    | Distance travelled using cruise control for whole life of engine       |  |  |
| Cruise no.    | Number of times cruise control was engaged for whole life of engine    |  |  |
| Overspeed hrs | Hours travelled while overspeed for whole life of engine               |  |  |
| Overspeed km  | Distance travelled while overspeed for whole life of engine            |  |  |
| Overspeed no. | Number of times vehicle overspeed for whole life of engine             |  |  |
| Brake hrs     | Hours spent braking for whole life of engine                           |  |  |
| Brake km      | <b>be km</b> Distance travelled while braking for whole life of engine |  |  |
| Brake hrs     | Hours spent braking for whole life of engine                           |  |  |
| Panic stops   | Number of times vehicle has stopped suddenly for whole life of engine  |  |  |

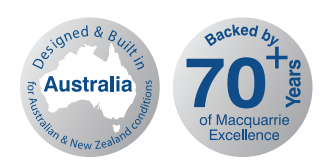

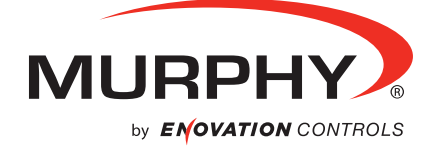

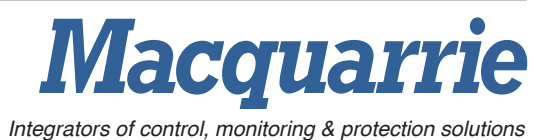

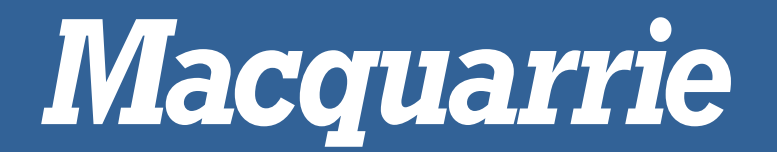

# Menu Overview

#### **Engine Diagnostics**

The engine diagnostics screen shows any active faulkts in DMI or DMZ ib the engine ECM

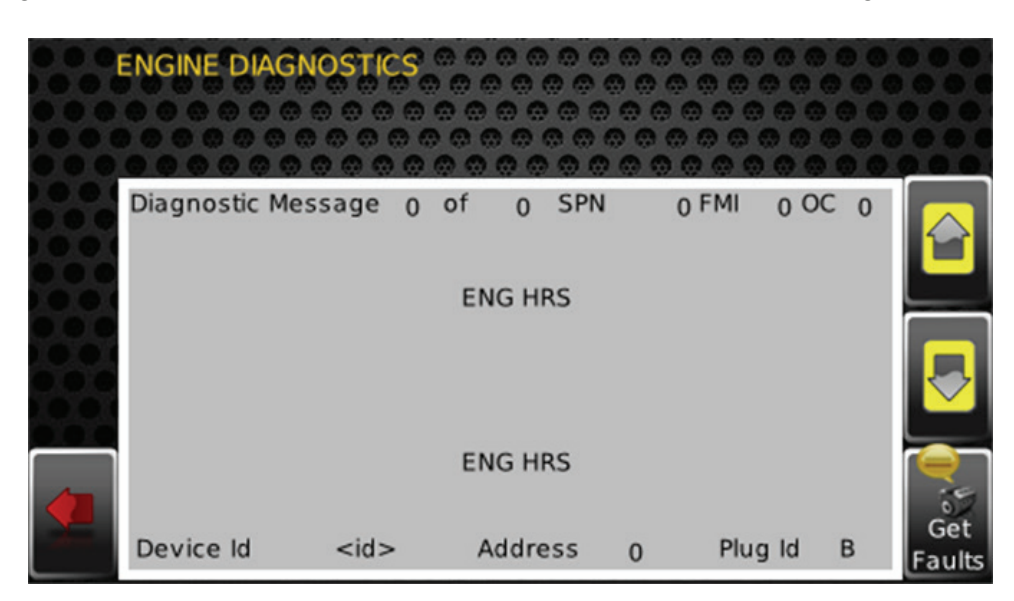

| ICON NAME     |                    | DESCRIPTION                                 |  |  |
|---------------|--------------------|---------------------------------------------|--|--|
|               | Scroll up/down     | Scrolls through all current fault logs/DM's |  |  |
| Get<br>Faults | Request fault logs | Retrieves any current/new fault logs        |  |  |
| Back          |                    | Returns to the previous screen              |  |  |

\*This screen may also show some older faults that are not visible in insight.

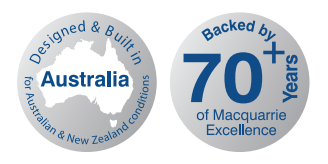

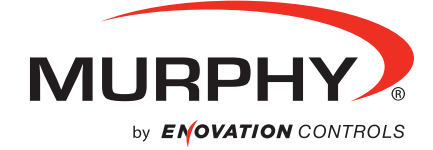

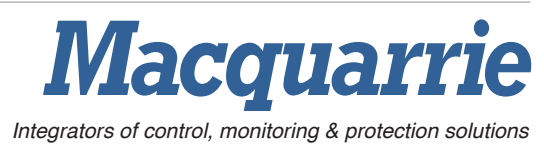

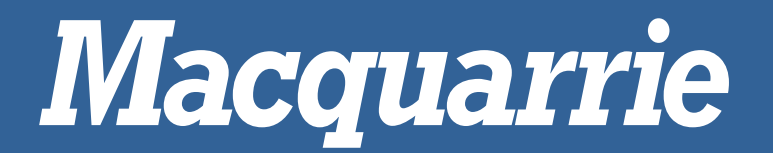

# **User Settings**

All user settings can be configured on this screen.

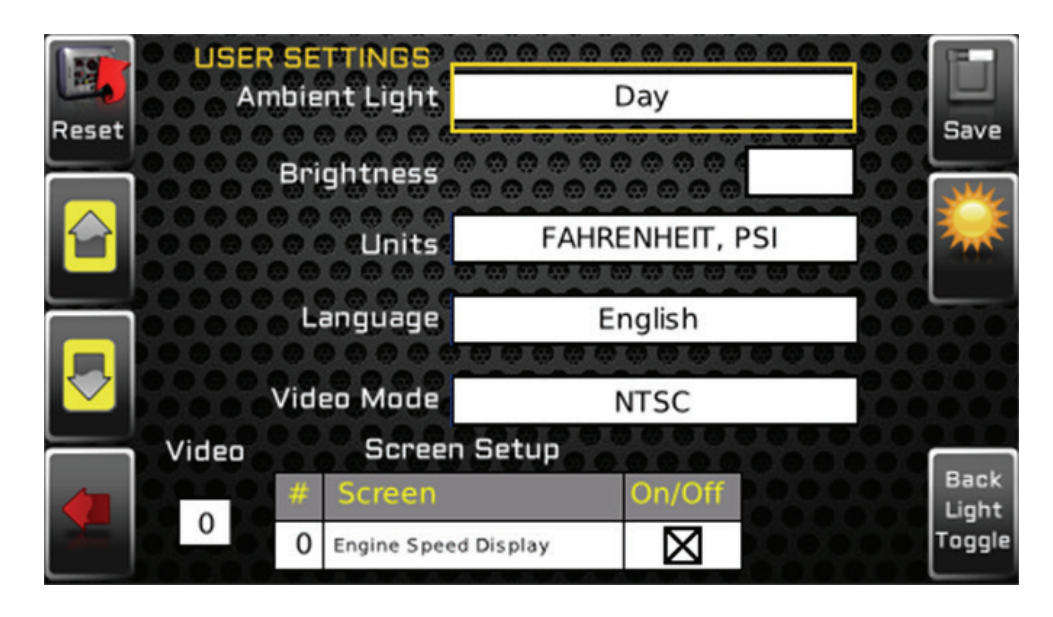

#### Utilities

By entering the Utilities screen, you can access system settings as well as service reminders. This page also lets you navigate to the "parameter setpoints" page if you wish to change them after installation.

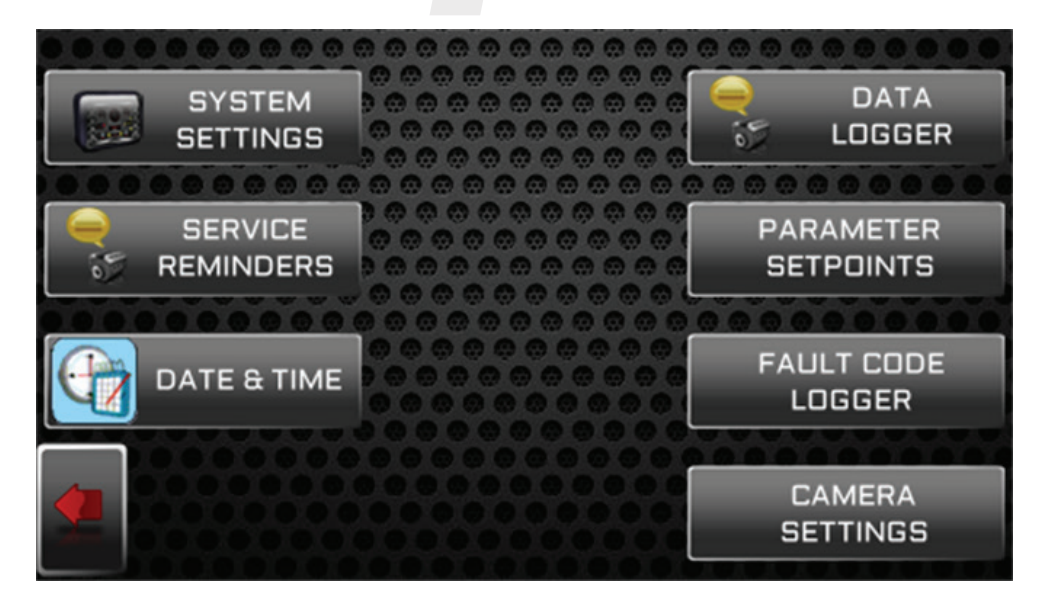

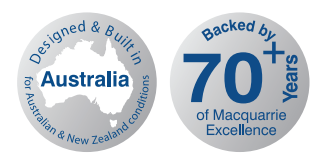

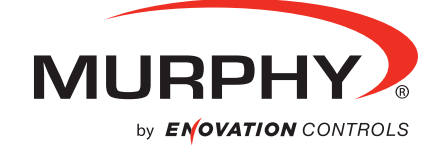

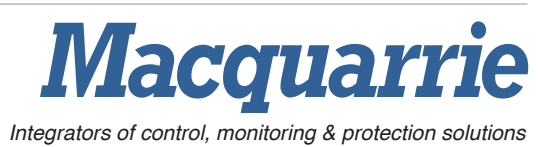

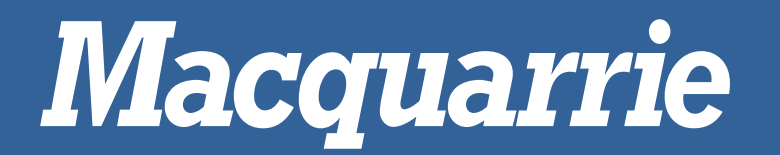

## System Settings

This screen contains details the Road Sight software and allows for altering the J1939 source address for the PV450 display CAN ports.

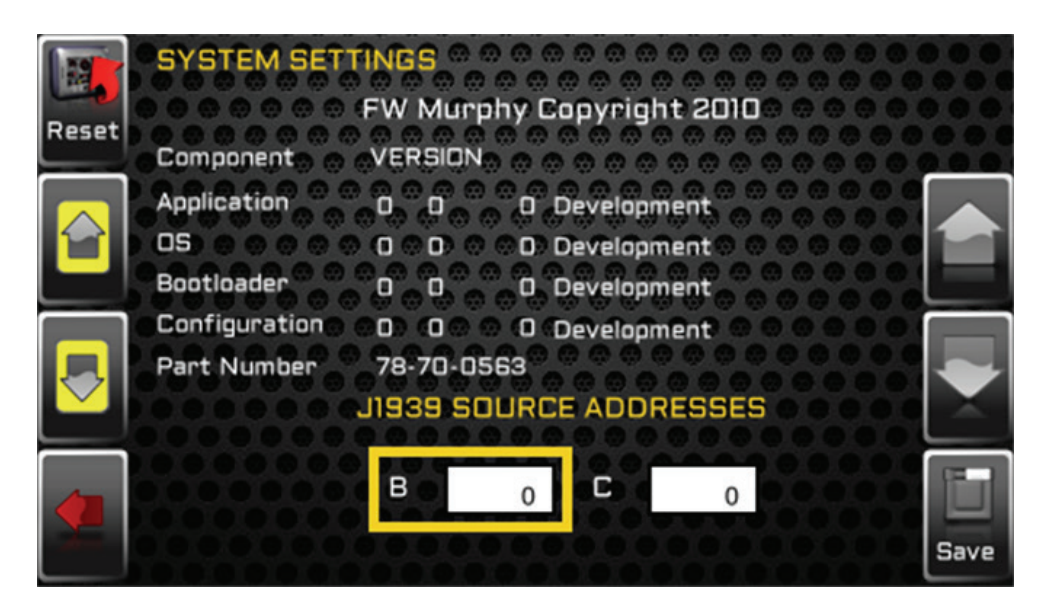

\*these settings should only be changed in consultation with the Road Sight OEM

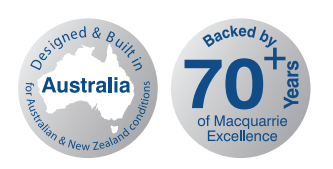

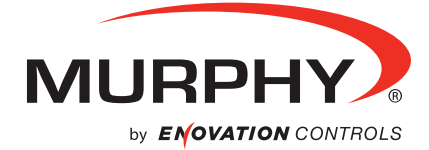

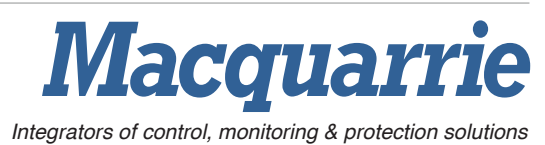

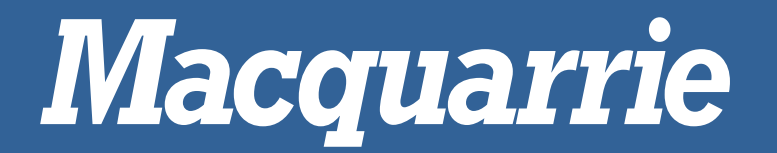

#### Service Reminders

The Service Reminders screen will display information regarding the maintenance and servicing of the engine.

**Interval** – The interval indicates how often a service needs to be carried out. For example, an engine might need to be serviced once it has accumulated 'X' amount of hours. This interval is generally constant and is as specified by the manufacturer of the engine.

**Next** – Next specifies the value of total engine hours at which the next service needs to be completed **Remaining** – Remaining indicates the amount of engine hours that is to be accumulated before the next service.

|   |                      | REMIN | NDERS | REMAIN | ING |       |
|---|----------------------|-------|-------|--------|-----|-------|
|   |                      |       | 00000 | 0000   | X   |       |
|   | CHANGE AIR FILTERS   |       |       |        | ×   | Edit  |
|   | CHANGE HYDRAULIC DIL | 0000  |       | 000    | X   |       |
| - |                      | 000   |       |        | ×   |       |
|   | SERVICE MACHINE      | 0     |       | 0      | ×   |       |
| Y | TOTAL ENGINE HOUR    | S     |       |        |     | Reset |

It is possible to adjust the desired service intervals by pressing the "Edit" key on the right. From here, you change the interval and next values for each type of service.

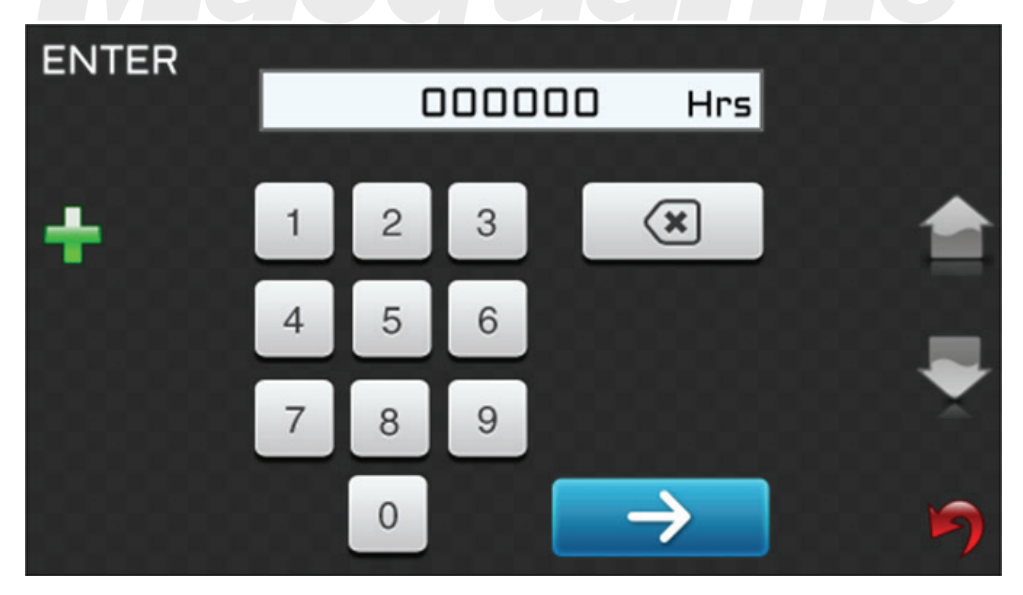

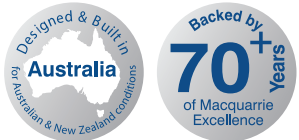

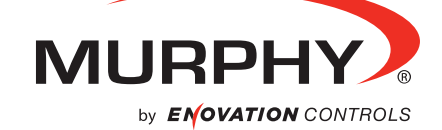

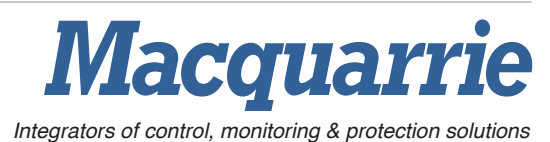

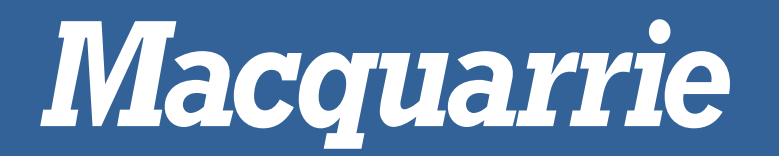

## Date and Time

This screen will let you set the date and time; time zones and a daylight-savings mode can also be enabled.

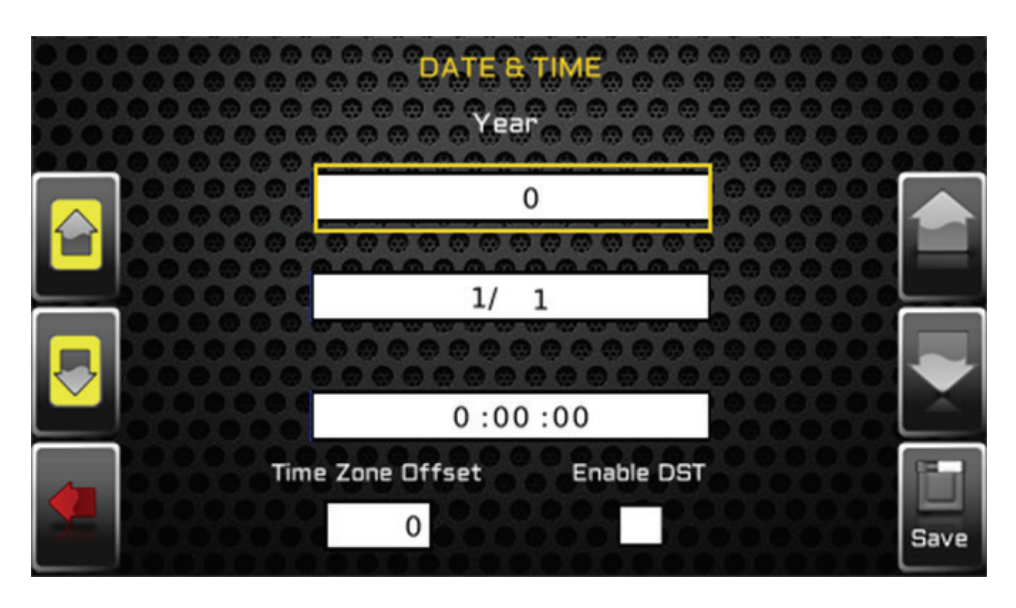

#### Data Logger

The data logger screen can be used to export all the trip and vehicle data on the PV450 to an external USB drive, the data will automatically be tabulated into an excel spreadsheet for analysis. The number of bytes of data are displayed in the centre.

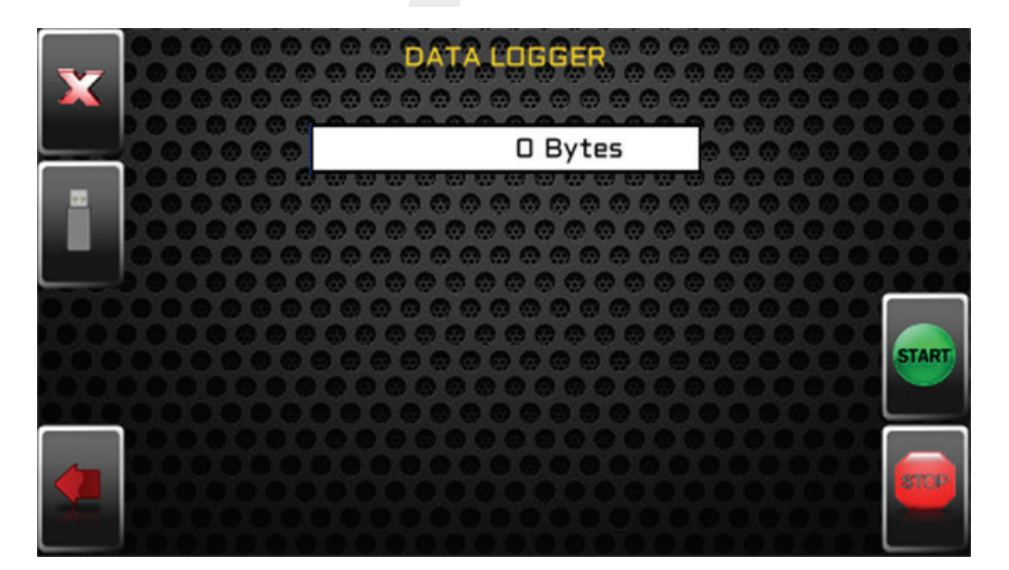

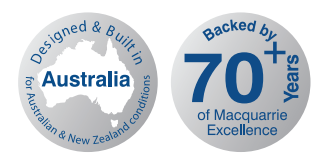

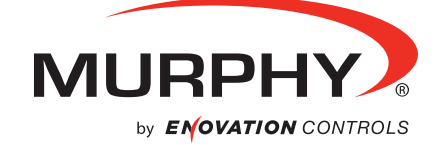

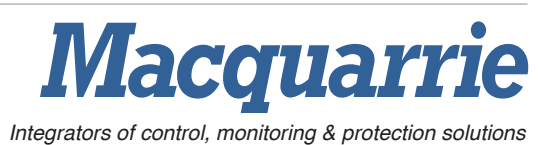

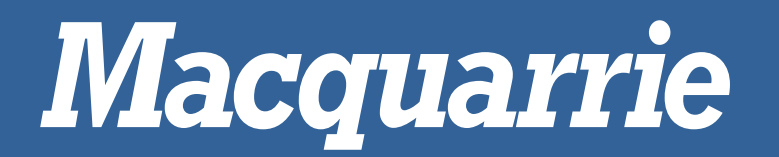

# Parameter Setpoints

The parameter setpoints screen can be used to change the desired setpoints for each variable parameter. These settings are used to calculate the Trip and WOL parameters.

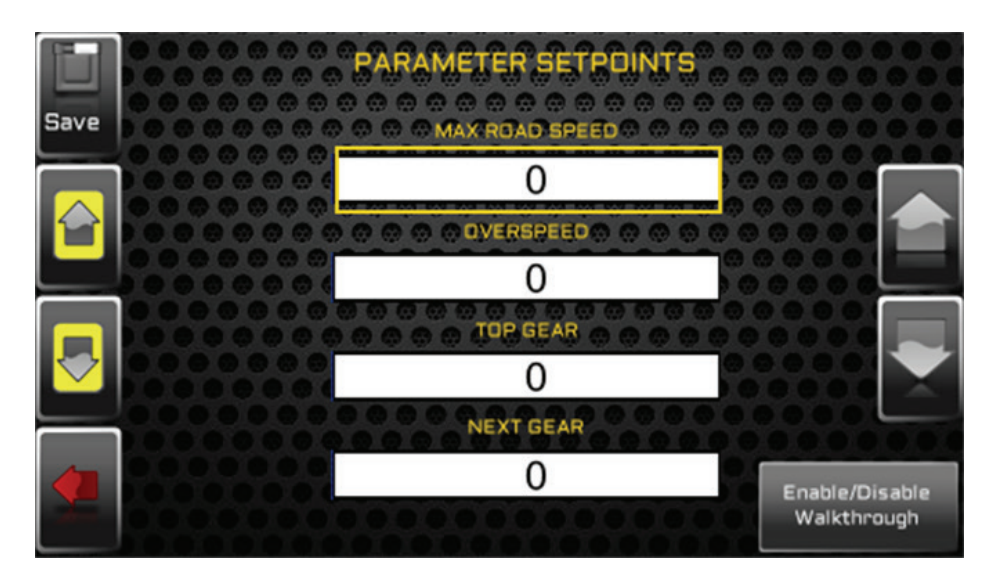

#### Fault Code Logger

The fault code logger will record any fault codes output by the engine can be transferred to USB using the "transfer log" button.

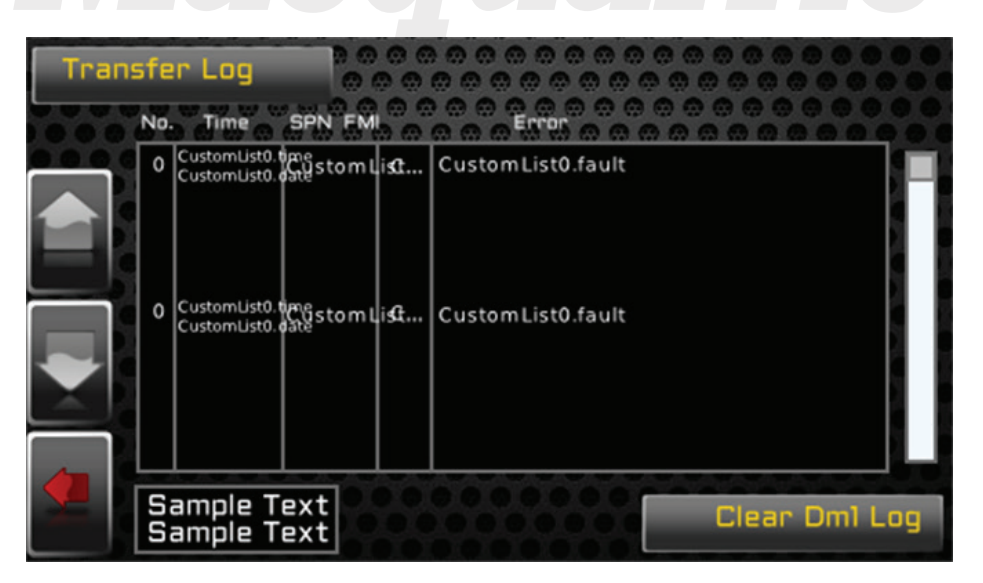

The "Clear Dml Log" button will clear the fault codes using password: 3482

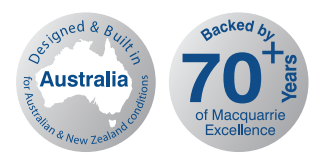

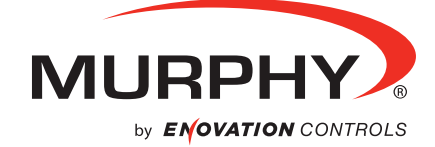

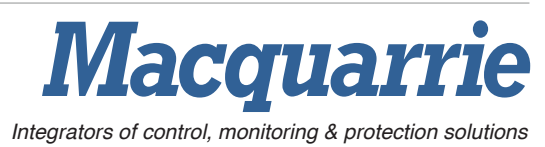

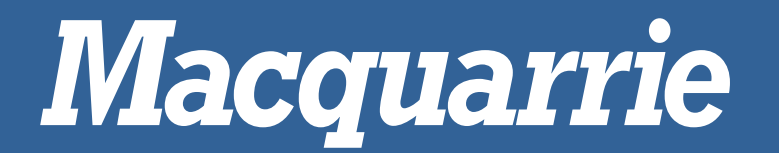

## **Camera Settings**

The camera setting page is designed to control and display a reverse camera. Auto mode can be enabled when a camera is connected that will automatically get the PV450 to display the reverse camera feed when the reverse gear is engaged.

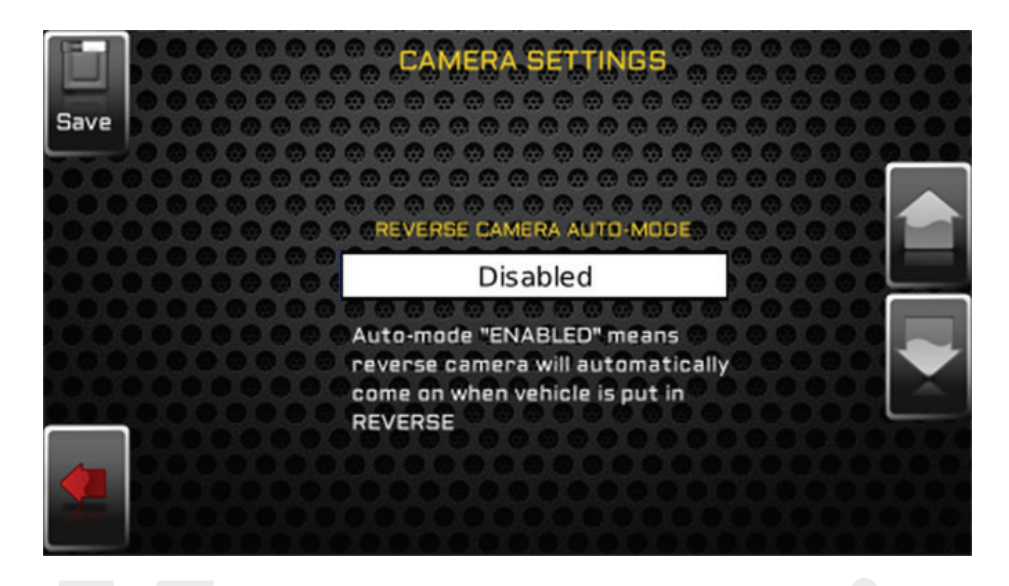

#### **Engine Information**

Displays engine serial number and related specifications (\*not compatible with all ECU's)

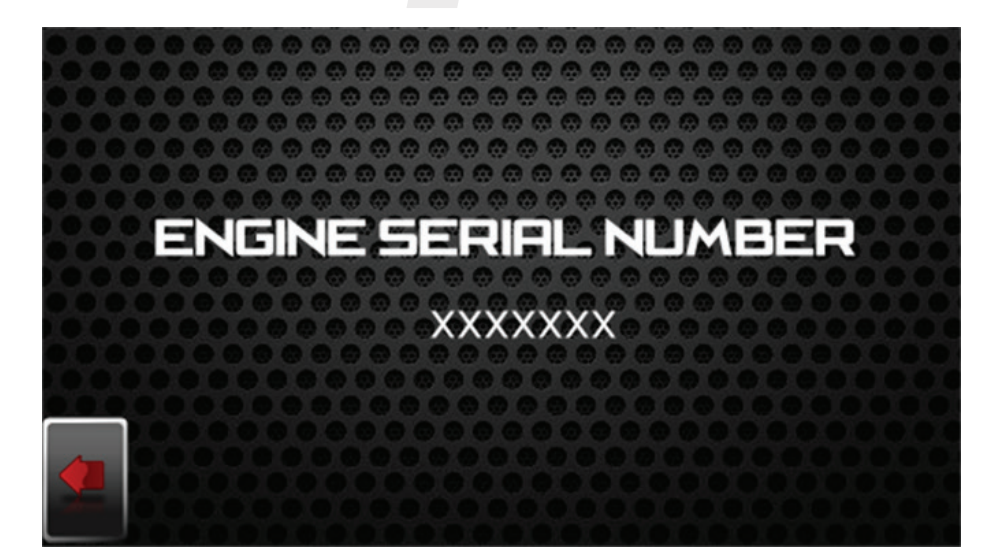

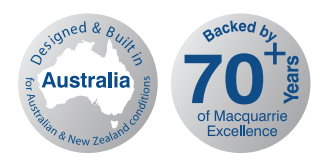

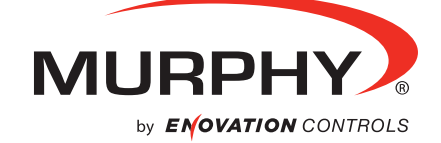

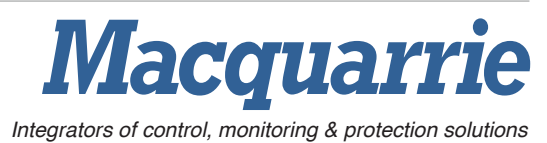

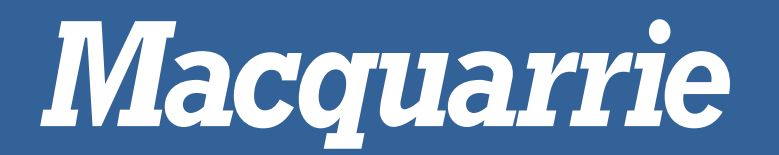

# Whole of Life Parameter Settings

If the device is moved into a different vehicle the whole of life parameters can be manually reset using the whole of life parameters button on the home page which will navigate to this menu, select the parameter you wish to reset to a new value.

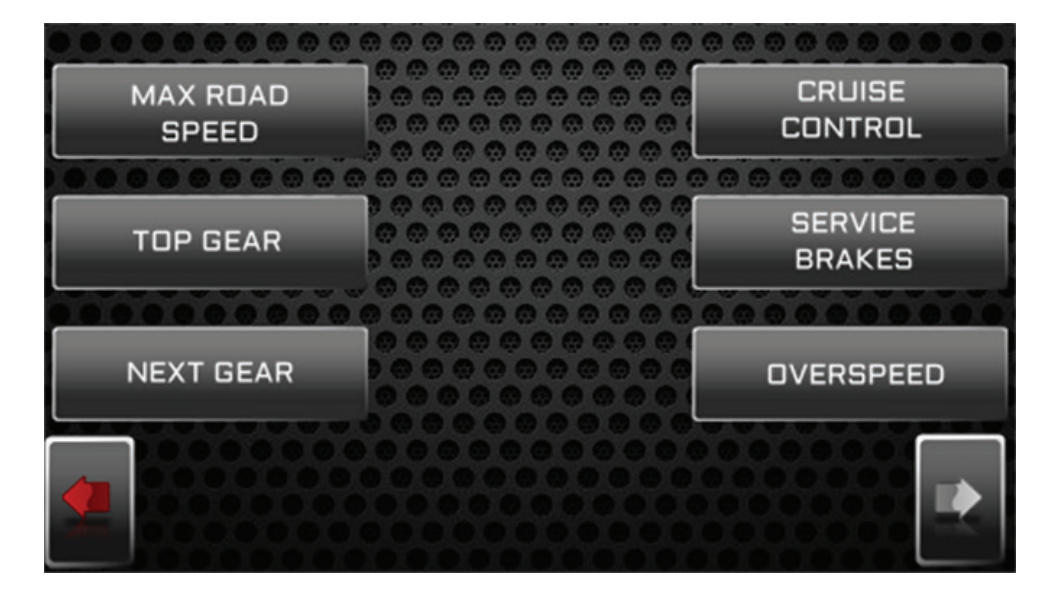

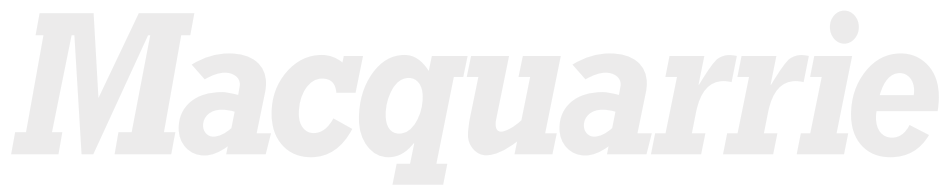

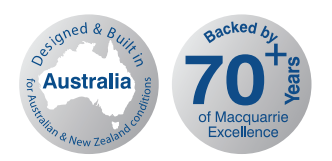

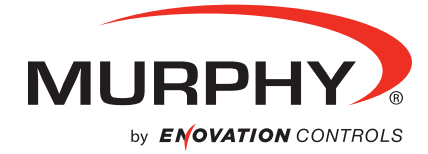

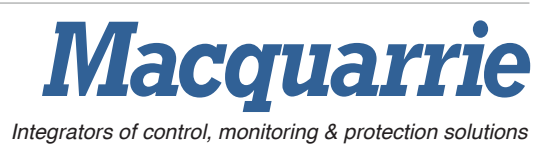